## Avast

1. W pasku narzędziowym kliknąć prawym klawiszem myszki na ikonę **Avast → sterowanie osłonami → wyłącz na godzinę.** 

2. Ustawienia

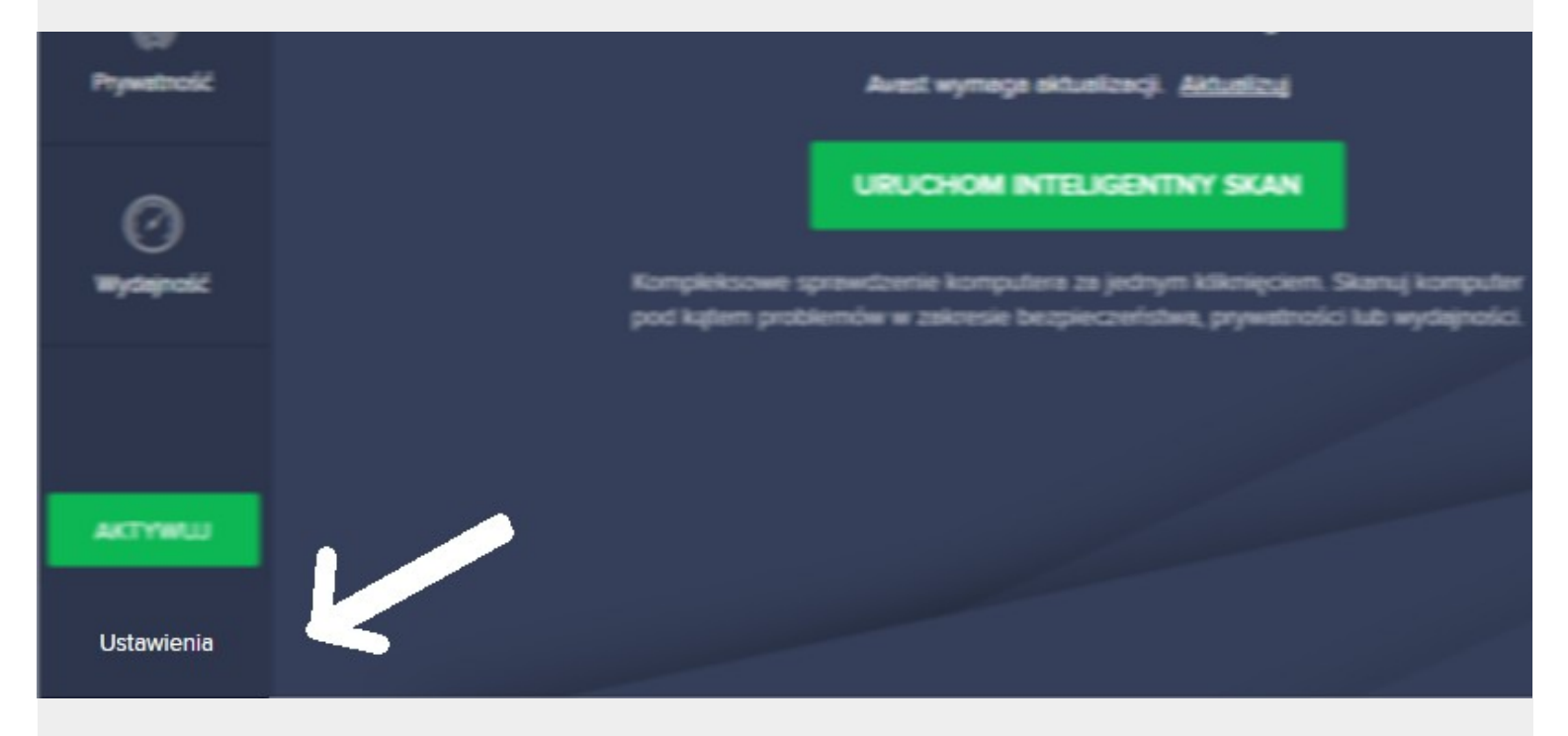

3. Wchodzimy do zakładki "Właściwości ogólne" i na samym dole wybieramy Wykluczenia:

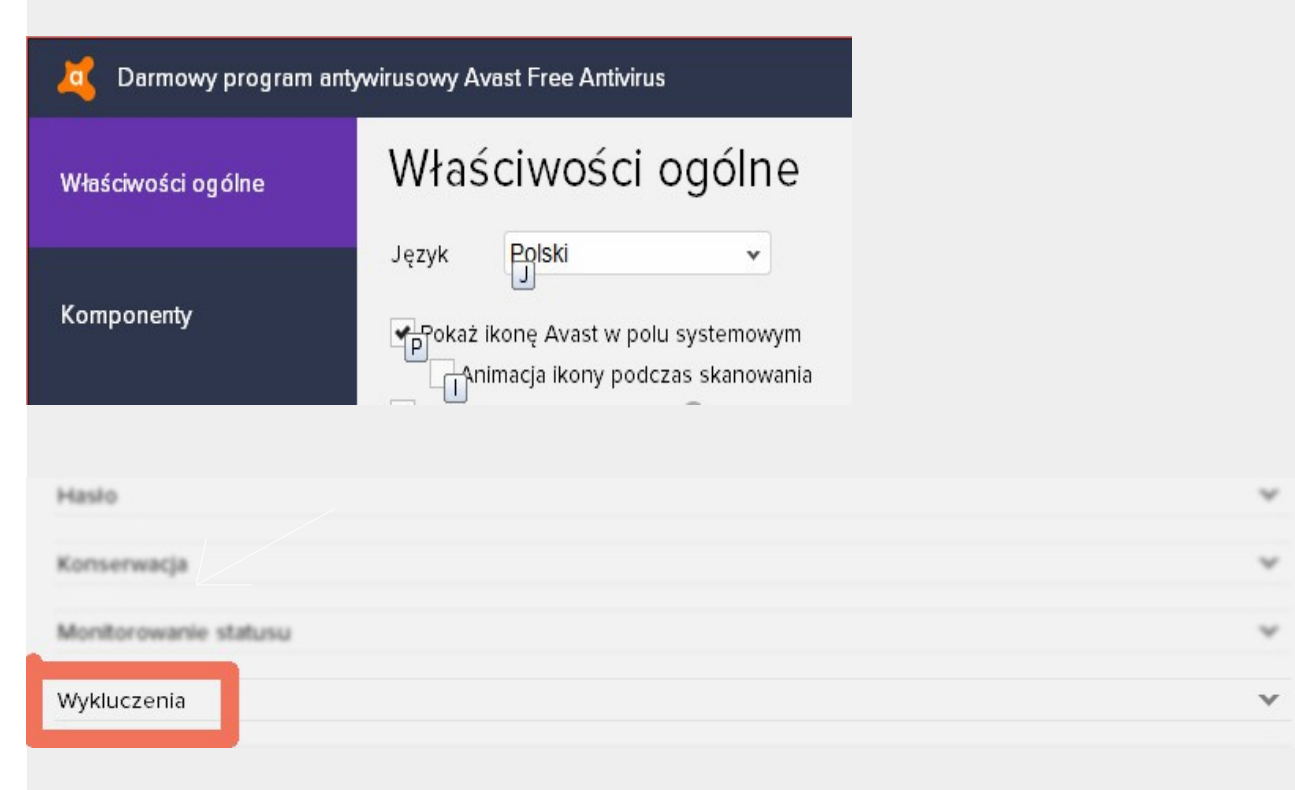

## 4. Dodaj ścieżkę

| Wykluczenia                                                              |                                      |                                          |                                                        | A                                     |
|--------------------------------------------------------------------------|--------------------------------------|------------------------------------------|--------------------------------------------------------|---------------------------------------|
| Wpisz Ścieżki i adresy U<br>zab @pieczających. Prz<br>niebezpieczeństwo. | URL, które mają b<br>y modyfikowaniu | yć wykluczone ze s<br>wykluczeń należy l | skanowania i działania wsz<br>pardzo uważać. Błąd może | ystkich osłon<br>wystawić komputer na |
| Ścieżki do plików                                                        | Adresy URL                           | CyberCapture                             | Utwardzenie systemu                                    |                                       |
| (wpisz ścieżkę do pliku                                                  | usuń przeglądaj                      |                                          |                                                        |                                       |
| Dodaj                                                                    |                                      |                                          |                                                        |                                       |

5. Wskaż folder, w którym zainstalowane jest KSP i wciśnij OK.

| Wybierz obszary                                                                                                    | -         |
|----------------------------------------------------------------------------------------------------|-----------|
| Image: Second system Image: Second system   Image: Second system Image: Second system   Image: Second |           |
| Wybierz ściedki:<br>Frc. vLOGOTECH*                                                                                                    | QK Bruke  |
|                                                                                                    | QK _ 3n44 |

## Po powrocie do formatki wciśnij "Dodaj"

Wpisz Ścieżki i adresy URL, które mają być wykluczone ze skanowania i działania wszystkich osłon zab pieczających. Przy modyfikowaniu wykluczeń należy bardzo uważać. Błąd może wystawić komputer na niebezpieczeństwo.

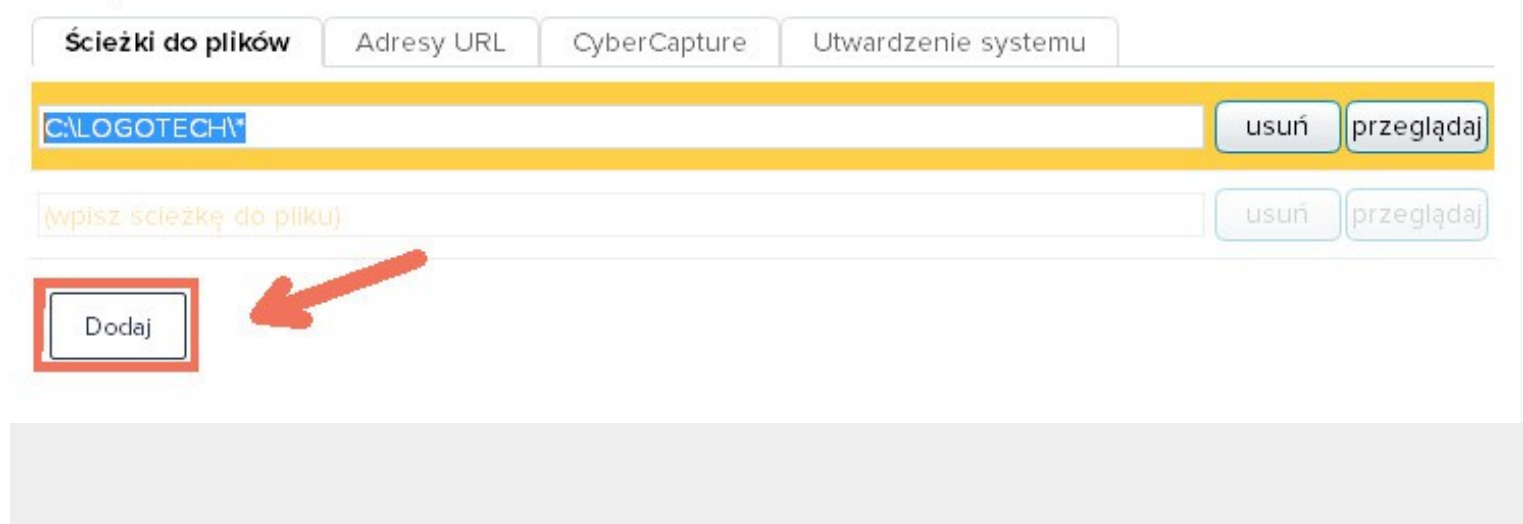

7. Pobieramy ze strony <u>http://www.logotech.com.pl/KSP2017</u> najnowszą wersję instalatora KSP, uruchamiamy instalator i poprzez wybór funkcji **Aktualizacja programu**.

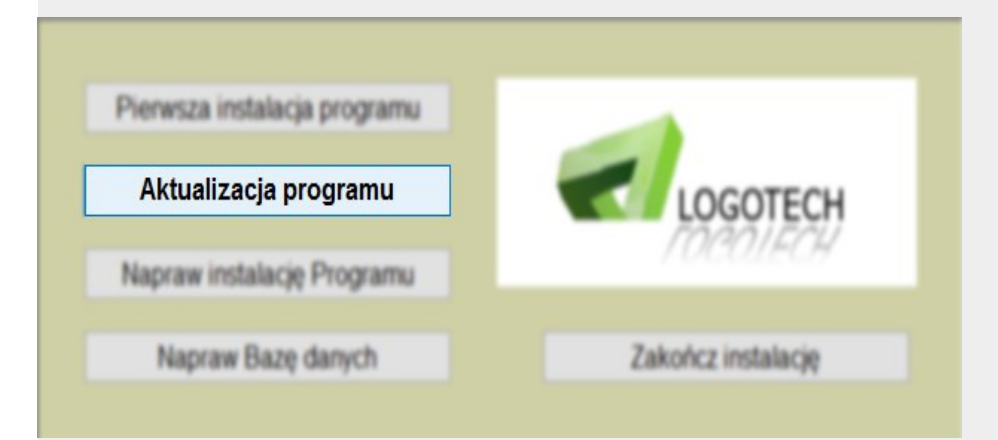

8. Włączamy funkcję osłony w punkcie "sterowanie osłonami" (patrz punkt 1).